## วคู่มือการติดตั้งการใช้งานระบบ VPN สำหรับ Windows 11 (เพื่อใช้ในการศึกษาค้นคว้าหาความรู้)

Pinned All apps C Edge Mail Photo: Ö ..... Setting Y .... Paint File Expl O Tips Recommended Get Started Activate \ A boy Ω 🔲 🔲 🖸 

คลิกที่ปุ่ม "Start" จากนั้นคลิกที่ปุ่ม "Setting"

เลือกหัวข้อ "Network & Internet" และทำการเลือก VPN

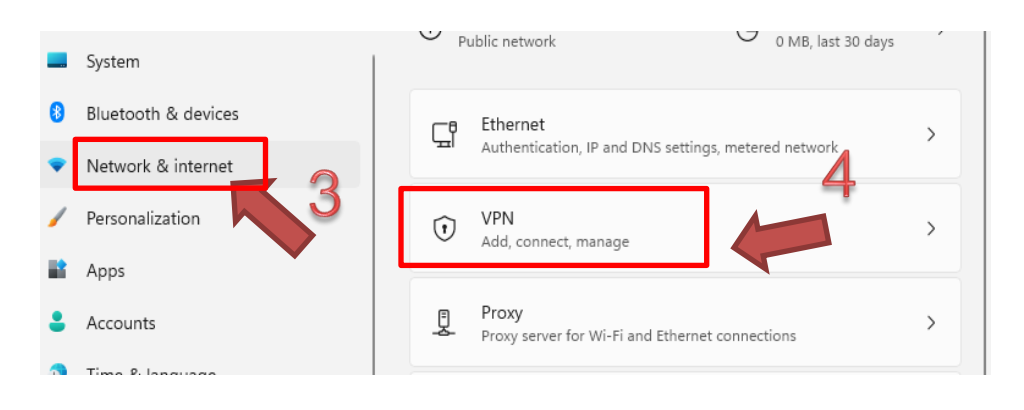

คลิก Add VPN

|                                           | 5       |
|-------------------------------------------|---------|
| VPN connections                           | Add VPN |
| Advanced settings for all VPN connections |         |
| Allow VPN over metered networks           | On      |
| Allow VPN while roaming                   | On      |

คลิก VPN provider เลือก "Windows (built-in)" แล้วกรอกรายละเอียด

|     | Add a VPN connection                                                                               |   |
|-----|----------------------------------------------------------------------------------------------------|---|
|     | VPN provider                                                                                       |   |
|     | Windows (built-in)                                                                                 |   |
|     | Connection name<br>ตั้งชื่อตามความต้องการ 6<br>Server name or address<br>กรอกหมายเฉข ip ของ server | 7 |
| 8 🛋 | VPN type<br>L2TP/IPsec with pre-shared key<br>Pre-shared key<br>วะถูกส่งไปยังอีเบล์ของท่าน         |   |

กลิก Type of sing-in info เลือก User name and password และกำหนด User name และ Password ของผู้ใช้บริการ เมื่อกรอกครบแล้ว กลิก "Save"

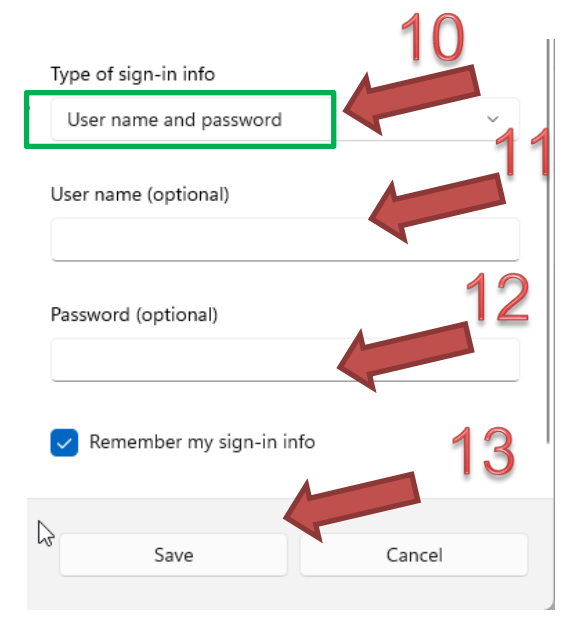

## <u>ผู้ใช้งานต้องคำเนินการแก้ไขค่าเพิ่มเติม</u>

คลิกที่ปุ่ม "Start" จากนั้นคลิกที่ปุ่ม "Run" และจากนั้นพิมพ์คำว่า regedit

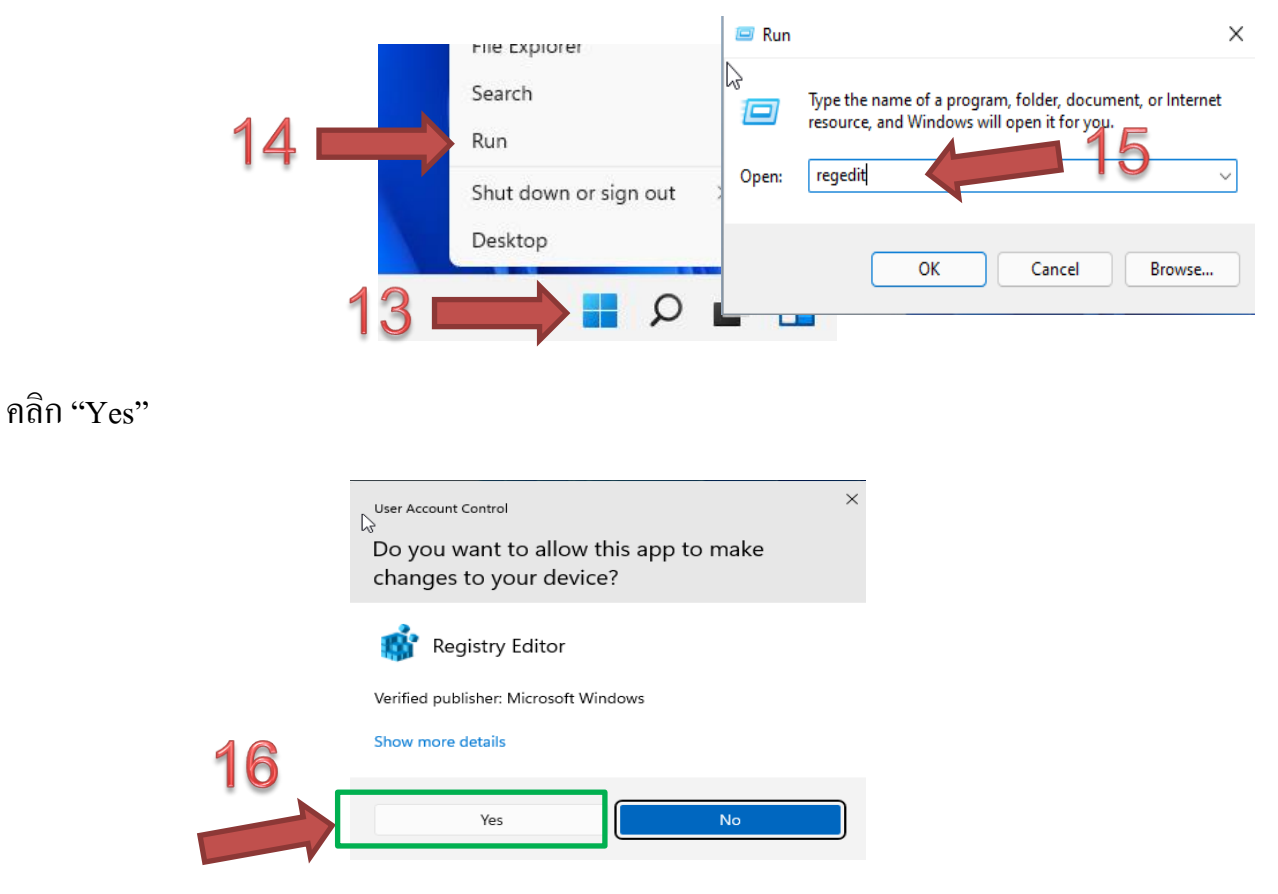

ไปที่ HKEY\_LOCAL\_MACHINE\SYSTEM\ControlSet001\Services\NlaSvc\Parameters \Internet จากนั้น เลือกหัวข้อ EnableActiveProbing โดยเปลี่ยนค่าจาก 1 เป็น 0 แล้วกคปุ่ม OK

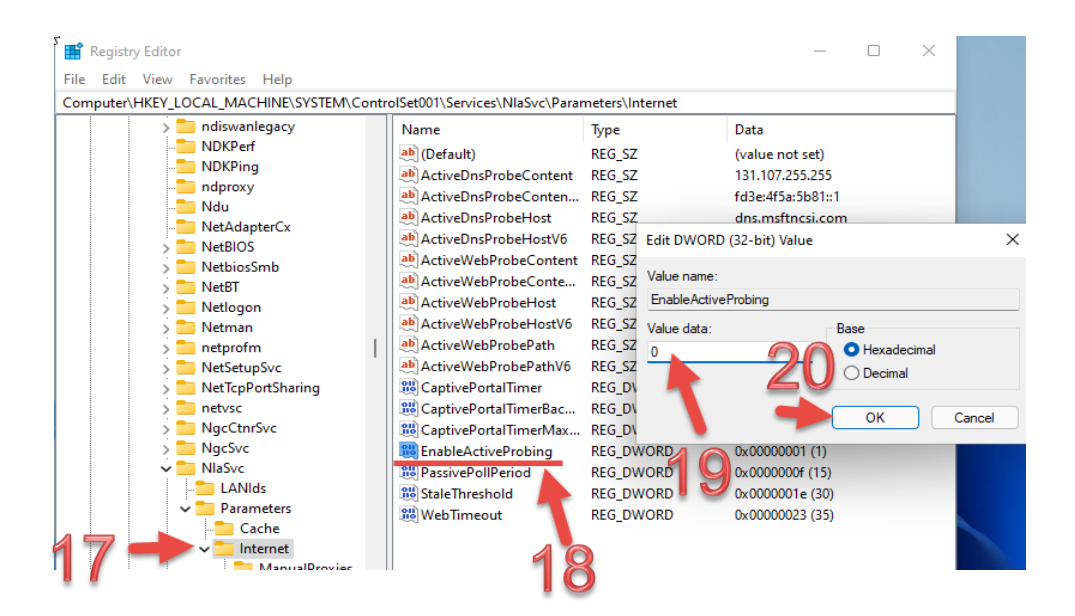

คลิกเลือกไอคอน Control Panel

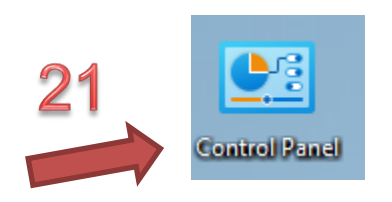

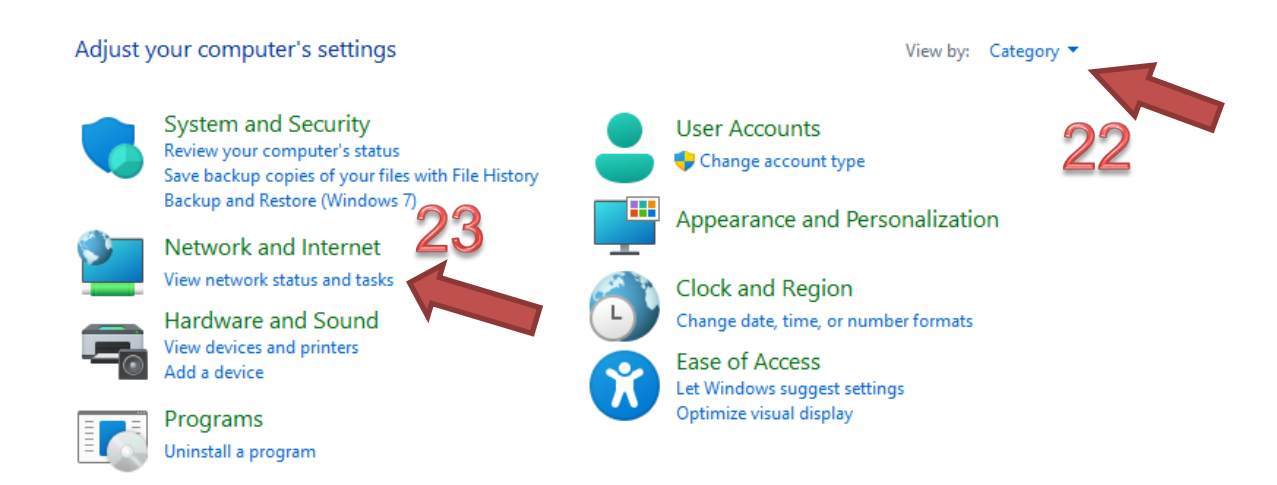

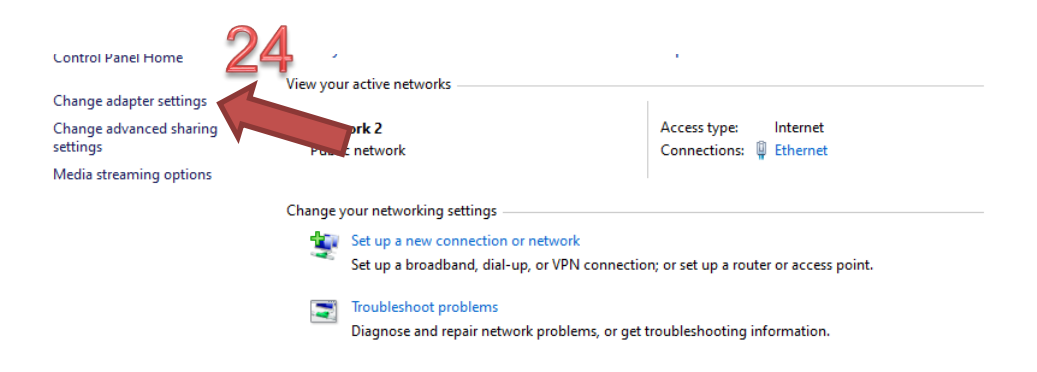

เลือกหัวข้อ VPN ที่เราได้ตั้งชื่อแล้วทำการคลิกเม้าส์ขาว 1 ครั้ง ทำการเลือก Properties

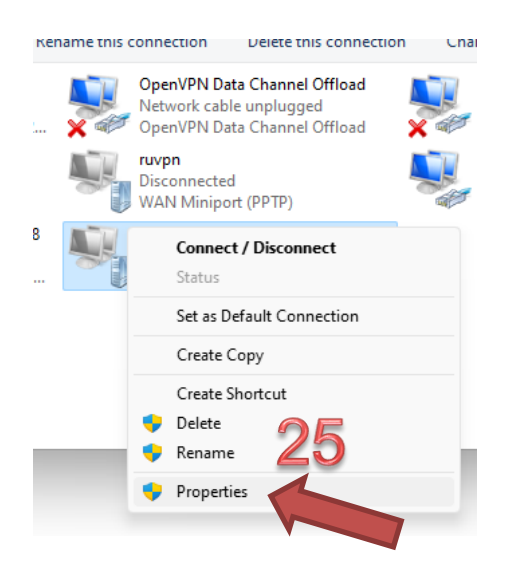

เลือกหัวข้อ Security และทำเครื่องหมายที่ Allow These protocols และ Microsoft CHAP Version 2 (MS-CHAP v2) ตามภาพ แล้วกดปุ่ม OK

|         |                |                           | 20                              |               |             |
|---------|----------------|---------------------------|---------------------------------|---------------|-------------|
| General | Options        | Security                  | Net lorking                     | Sharing       |             |
| Type of | VPN:           |                           |                                 |               |             |
| Layer   | 2 Tunnelin     | g Protocol                | with IPsec (L                   | ec)           | ~           |
| Data er | cryption:      |                           |                                 | Advanc        | ed settings |
| Option  | al encrypti    | on (conne                 | ct even if no e                 | ncryption)    | ~           |
| Authe   | entication -   | le Authent                | ication Protoc                  | ol (EAP)      |             |
| O All   | ow these p     | rotocols                  |                                 | Pro           | operties    |
|         | Unencryp       | ted passw                 | ord (PAP)                       |               | 18          |
|         | Challenge      | Handsha                   | ke Authenticat                  | tion Protocor | CHAR,       |
|         | Microsoft      | CHAP Ver                  | sion 2 (MS-CH                   | IAP v2)       |             |
|         | Autor<br>passw | atically us<br>ord (and o | e my Windows<br>Iomain, if any) | s logon nam   |             |
|         |                |                           |                                 | ок            | Cancel      |

## ขั้นตอนการเชื่อมตัวโดยการ เลือกหัวข้อ การเชื่อมต่อ vpn โดยการคลิก "Connect"

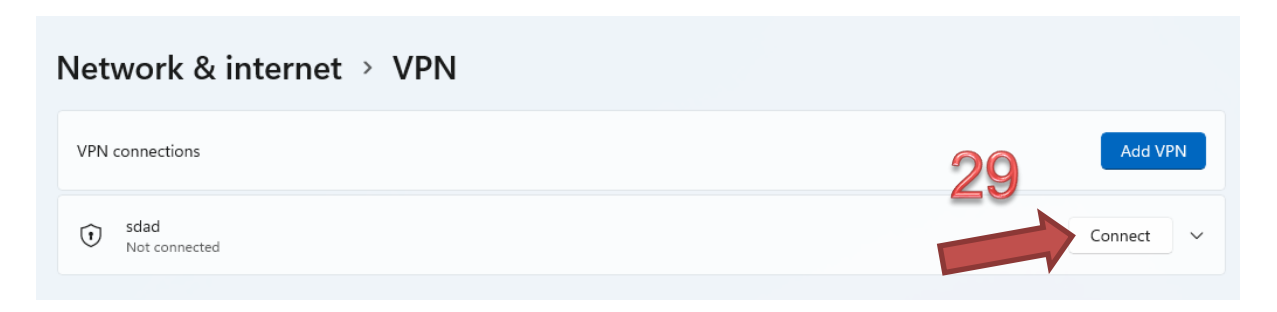

## และยกเลิกการเชื่อมต่อ โดยการคลิก "Disconnect"

| Network & internet > VPN |            |  |
|--------------------------|------------|--|
| VPN connections          | 30 Add VPN |  |
| t sdad<br>Connected      | Disconnect |  |